### ご確認下さい

### Webエントリーの注意事項について

### ユーザー登録

ニシスポーツ Web 登録サービスのサイト(<u>https://nishi-nans21v.com/</u>)の「本サイトのご 利用方法」に沿って,新規ユーザー登録をする。

※登録済みの団体(中学・高校等)については、メールアドレスとパスワードを入力しログ インする。

| NISHI <sub>®</sub> <sup>#stát</sup> ニシ・スポーツ                                                                                                    |                                                                                                    |
|----------------------------------------------------------------------------------------------------|----------------------------------------------------------------------------------------------------|
| MISHI ARENA NETWORK SYSTEM この EL競技情報処理:<br>たませんにはインターネット経由で競技会に申し込みができるサービン<br>ご利用いたたくには、ユーザー登録(無料)が必要です。<br>・ た会さ体ま                                            | システム<br><b>サービス</b><br>スです。<br>時にご確認ください                                                            |
| ※本サービスは、公益財団法人日本陸上競技連盟 JAAF-START(WEB会                                                                                                    | 員登録)サービス とは異なります。                                                                                   |
| お知らせ<br>【2024年2月20日(火)】<br>日頃より弊社WEP答録サービスをご利用いただき誠に                                                                                                    | ールアドレス                                                                                              |
| はなった。<br>ありがとうございます。<br>本サービスをリニューアル公開いたしました。<br>リニューアルの内容につきましては、以下の詳細資料<br>をご参照ください。<br><u>244年度№6登録リニューアル資料</u><br>また、操作マニュアルも一新しておりますので、ご確<br>認いただけますと幸いです。 | はスワード<br>ロバスワードを表示する<br>ログイン<br>ユーザー登録(無料)                                                          |
| ■本サイトへのお問い合わせ■<br>お問い合わせはこちら<br>※電話での問い合わせは行っておりません。                                                                                                    | バスワードを忘れた方はこちら<br><u>本サイトのご利用方法</u>                                                                 |
| <u>ta</u>                                                                                                    | 問い合わせ   利用規約   <u>ブライバシーボリシー</u><br>copyright(c) NISHI Athletic Goods Co., Ltd. all rights reserved |

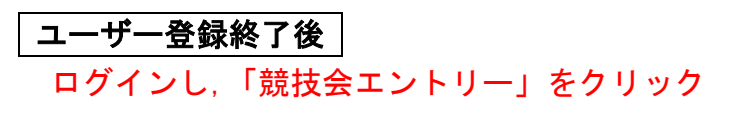

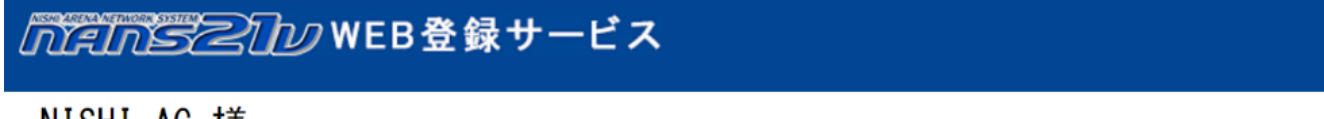

NISHI AC 様

■メニュー■ クリック 競技会エントリー <u>登録済み競技会一覧</u> 競技者の登録・修正

脱牧伯の立稣・修正

<u>ユーザー情報の修正</u>

<u>登録メールアドレスの変更</u>

<u>ログアウト</u>

<u>操作方法</u>

【2024年1月5日(金)】 平素は、弊社WEB登録サービスをご利用いただき誠に ありがとうございます。

本年もどうぞよろしくお願いいたします。

<u>お問い合わせ</u> | <u>利用規約</u> | <u>プライバシーポリシー</u> copyright(c) NISHI Athletic Goods Co., Ltd. all rights reserved

# 競技会選択画面

「都道府県で絞り込み」を「宮城」にすると、宮城県内の競技会のみが表示されます。 また、競技会一覧を閲覧している現在日が、エントリー終了日を経過している時、「すべて表 示する」にチェックがついていない場合は、非表示となります。

| nansz       | WEB登録サービス                                                           | り込み      |     | •   |
|-------------|---------------------------------------------------------------------|----------|-----|-----|
|             |                                                                     |          | 北海  | 道   |
| 🔊 競技会─      | - È                                                                 | of compe | 青   | 森   |
| //          |                                                                     | _        | 岩   | €   |
| 🕘 テスト大会     |                                                                     | エン       | 宮   | 城   |
|             |                                                                     |          | 秋   |     |
| ● 開催日       | 2024年02月25日(日)~2024年03月01日(金) 1 エントリー期間 2024年02月25日(日)~2024年        | 03月01日   | 山   | 形   |
| 🔵 開催地       |                                                                     |          | 福   | 島   |
|             |                                                                     |          | 茨   | 城   |
| - 宮城高体連-    | テスト                                                                 | エント      | 栃   | 木   |
|             |                                                                     | _        | 群   | 馬   |
| 🕒 開催日       | 2024年02月26日(月)~2024年02月26日(月) - エントリー期間 2024年02月29日(木)~2024年        | 03月01日   | 埼   | Ξ   |
| (二) 開催地     |                                                                     |          | Ŧ   | 葉   |
|             |                                                                     |          | 東   | 京   |
| · ( 高校生 ) 2 |                                                                     | IV       | 神奈  | 911 |
|             |                                                                     |          | 山   | 梨   |
| 🕒 開催日       | 2024年03月04日(月)~2024年03月31日(日) 🖞 エントリー期間 2024年03月04日(月)~2024年        | 03月31日   | 新   | 潟   |
| ○ 開催地       |                                                                     | 詳しく見     | 長   | 野   |
|             |                                                                     |          | 富   | ш   |
|             |                                                                     |          | 石   | Л   |
| □ (小子王)20   | 27月林宗二ノWCD立塚エノーソー体自市ノて八云                                            |          | 福   | Ħ.  |
| 🕒 開催日       | 2024年03月04日(月)~2024年03月31日(日) - 2024年03月04日(月)~2024年03月04日(月)~2024年 | 03月31日   |     | - 1 |
| ■ 89/世世1    |                                                                     | IXI.CE   | 2.0 |     |
| 戻る〉         |                                                                     |          |     |     |

#### エントリーする競技会の「エントリー」をクリック

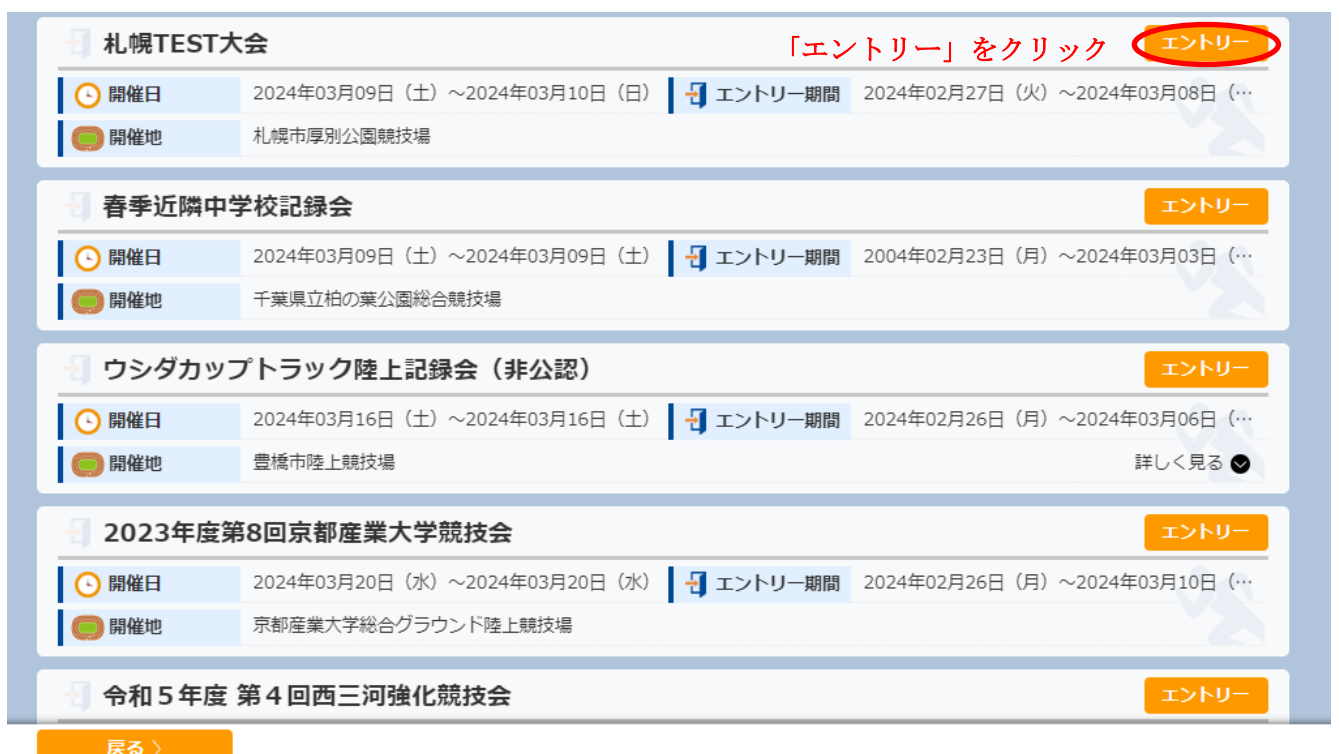

所属名を登録

この画面で「一覧から選択して登録する」を選んでください

| ← → Ø https://nishi-nans | 21v.com/GroupSelect/Group P - a C | <i>ℰ</i> №№521V-V<br>B登録サ | web登録 ×<br>ービス                                            | n ★ ¤                               |
|--------------------------|-----------------------------------|---------------------------|-----------------------------------------------------------|-------------------------------------|
|                          | 於 所属選択 令和2:                       | 年度タイムト                    | ライアル(若林・宮城野・太白) Below                                     | g                                   |
|                          | 🕕 一覧にお客様の団体名があ                    | る場合は、選択し                  | て「一覧から選択して登録する」ボタンを押して下さい。                                |                                     |
|                          | 所属一覧                              |                           | 所属検索 Q 所属検索                                               |                                     |
|                          | 所属コード                             |                           | 所展団体名                                                     |                                     |
|                          | 1                                 | 宮城野                       |                                                           | 4                                   |
|                          | 2                                 | 東仙台                       | Ⅰ No カード割当一階表の順発                                          |                                     |
|                          | 3                                 | 東華                        | 外110 ~ 1 的 1 克孜 小 很 田                                     | 77                                  |
|                          | 4                                 | 愛宕                        | に学校名が表示されています。                                            |                                     |
|                          | 5                                 | 八軒                        | 両王キャクトー リーイ 必体々                                           | 4                                   |
|                          | 6                                 | 南小泉                       | 画面をスクロールして、学校名                                            |                                     |
|                          | 7                                 | 長町                        | を選択してください。                                                |                                     |
| Constant and             | 8                                 | 中田                        |                                                           |                                     |
|                          | 9                                 | 六郷                        | 「新しい所属を登録する」はク                                            |                                     |
|                          | 10                                | 七郷                        | 11 いカー オレンテト・                                             |                                     |
|                          | 11                                | 局砂                        | 9990avice:                                                |                                     |
|                          | 12                                | 岩切                        |                                                           |                                     |
|                          | 15                                | 四夕貫                       |                                                           | Contraction Approximation           |
|                          | 戻る〉                               |                           | 新してデンマエニュマス                                               | <u>م&gt; ا</u>                      |
|                          |                                   | copyright(c)              | NISHI Athletic Goods Co., Ltd. all rights reserved NISHI, | × ×                                 |
| 🔲 🚺 🚺                    | 🚔 🚺 📣 🧿                           | <b>VI</b> (2)             |                                                           | ▲ 🎼 🛱 🖓 🗣 ♦ 🕺 🕺 14:50<br>2020 06 16 |

エントリーの登録

エントリーシート(Excel)は使用せず、全て画面上でエントリー情報の入力・登録を行います。 「編集」をクリックし、エントリー情報を入力・登録します。

| NANSZIW WEB 🗄                           | 録サービス                     | NISHI AC                         |
|-----------------------------------------|---------------------------|----------------------------------|
| 💉 競技者 【NISHI AC】 NISHI Athletic M       | EET 20XX                  | Personal events                  |
| 【配布】 全てダウンロード<br>エントリー注意事項.docx         | 【参加費】   ✓単価1を使用           | 費用に関しては主催者様にお問い合わせをお願いします。       |
| 体調管理シート.xlsx                            | プログラム購入費: 0円              | 参加費: <b>0</b> 円                  |
| 人云樂項ற/航興科,pdf                           |                           | 合計:0円                            |
|                                         |                           |                                  |
| か         英語名         国籍           党技者名 | 性別 学年 参加競技1 参加競技2<br>(生年) | 参加競技3 参加競技4 参加競技5 参加競技5 (個人種目のみ) |
| エントリーされていません。                           |                           |                                  |
|                                         |                           |                                  |
|                                         |                           |                                  |
|                                         |                           | 【添付】 全てダウンロード                    |
|                                         |                           |                                  |
|                                         |                           |                                  |
| メニュー〉 チーム〉 競技者コピー                       | 申込一覧表 エントリー解除 編集          | エントリーする                          |

「編集モード」に切り替わるので、「新規登録」ボタンをクリック

| NENEZID WEB                                                                   | 録サービス                                  | NISHI AC                                                        |
|-------------------------------------------------------------------------------|----------------------------------------|-----------------------------------------------------------------|
|                                                                               | EET 20XX                               | 編集モード                                                           |
| 【配布】 <mark>全てダウンロード</mark><br>エントリー注意事項.docx<br>体調管理シート.xlsx<br>大会要項_別紙資料.pdf | 【参加費】<br>プログラム購入部数: 0<br>プログラム購入費 : 0円 | 費用に関しては主催者様にお問い合わせをお願いします。<br>単価2で再計算<br>参加費: 0円<br>合計:0円<br>詳細 |
| サンバー か<br>競技者名 英語名 国籍<br>エントリーされていません。                                        | 性別 学年<br>(生年) 参加競技1 参加競技2              | 参加競技3 参加競技4 参加競技5 参加費計<br>(個人種目のみ)                              |
|                                                                               |                                        | 【添付】 アップロード                                                     |
| 戻る〉 競技者コピー                                                                    | 新規登録 修正                                | 削除一時保存                                                          |

必要事項が全て入力・登録が終わったならば「登録」をクリック。 ※競技会に参加しない競技者は、何も設定せず空欄とします。

|    |          |         |     |     | エントリー情報     | 6 |            |            |               |     | ×           |
|----|----------|---------|-----|-----|-------------|---|------------|------------|---------------|-----|-------------|
| •  | : 入力必須   |         |     |     |             |   | ☑列を固定      | する         |               |     |             |
| NC | ) לאגל ( | 競技者名-姓* | 名•  | 国籍  | 競技1         |   | 記録1        | 競技会1       | チ <b>ー</b> ム1 | OP1 | 競技2         |
| 1  | 201      | 青海      | 武   | JPN | 一般男子100m    | • | 10.83 入力   | NISHI陸上競技会 | -             | •   | 一般男子4X100mR |
| 2  | 202      | 有明      | 拓海  | JPN | 一般男子100m    | • | 11.05 入力   | NISHI陸上競技会 | -             | ~   | 一般男子4X100mR |
| 3  | 203      | 亀戸      | 康太  | JPN |             | • | 入力         |            | -             | ~   |             |
| 4  | 204      | 木場      | 裕也  | JPN | 一般男子4X100mR | • | 入力         |            | -             | ~   |             |
| 5  | 205      | 塩浜      | 賢人  | JPN |             | • | 入力         |            | · ·           | ~   |             |
| 6  | 206      | 石島      | 亮太  | JPN | 一般男子走幅跳     | • | 入力         |            | ·             | ~   |             |
| 7  | 207      | 大島      | 晃   | JPN | 一般男子800m    | • | 1:50.85 入力 | NISHI陸上競技会 |               | ~   | 一般男子1500m   |
| 8  | 208      | 潮見      | 圭吾  | JPN | 一般男子4X100mR | • | 入力         |            | -             | ~   |             |
| 9  | 209      | 新砂      | 絵美里 | JPN |             | • | 入力         |            | -             | •   |             |
| 10 | 210      | 東陽      | 綾子  | JPN |             | • | 入力         |            |               | ~   |             |
| 11 | 211      | 深川      | 亜美  | JPN | 一般女子100m    | ~ | 入力         |            | -             | ~   |             |
| 12 | 212      | 冬木      | 美希  | JPN | 一般女子走幅跳     | • | 入力         |            | -             | ~   |             |
| 13 | 213      | 若洲      | 仁美  | JPN |             | ~ | 入力         |            | -             | ~   |             |
| •  |          |         |     | i   |             |   |            |            |               |     |             |

#### (※)参加競技の設定情報は、必ず「競技1」から設定していください。

下図のように、競技1が空欄で、競技2に設定を行い、[登録]ボタンをクリックすると、エラーとなります。

|      | 競技1  |   | 225页1    | 競技会1       | チー | Ь1 | OP1 | 競技2      |   |
|------|------|---|----------|------------|----|----|-----|----------|---|
|      |      | - | 入力       |            |    | ~  | ~   | 一般男子100m | ~ |
| 一般男子 | 100m | • | 11.03 入力 | NISHI陸上競技会 |    | ۲  | ~   |          | ~ |
| 一般男子 | 400m | • | 入力       |            |    | •  | ~   |          | ~ |

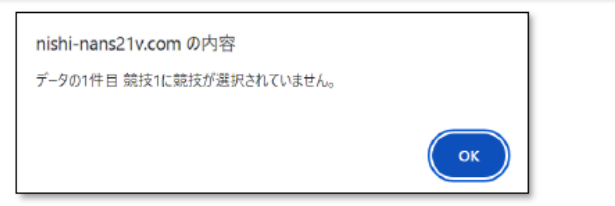

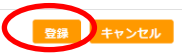

# ※「ルーチームの入力について

- 例1) 男子4x100mR に 1チーム参加
- ・1チームのみ参加となるため、チームを区別するアルファベットは未選択となります。
   ・記録、競技会名は、先頭となる競技者にのみ設定してください。

| 競技者名-姓* |          | 競技1 |   | 記録1     |    | 競技会1       | チーム1 |
|---------|----------|-----|---|---------|----|------------|------|
| 青海      | 一般男子4X10 | 0mR | ~ | 0:41.24 | 入力 | NISHI陸上競技会 | ~    |
| 有明      | 一般男子4X10 | 0mR | ~ |         | 入力 |            | ~    |

- 例2) 男子4x100mR に 1チーム参加, 女子4x100mR に 1チーム参加
- ・複数チームですが、異なる競技へ参加となるため、チームを区別する必要はありません。 ・記録、競技会名は、それぞれのチームで先頭となる競技者にのみ設定してください。

| 競技者名-姓* | 競技1         |   | 記録1      | 競技会1       | チーム1 |
|---------|-------------|---|----------|------------|------|
| 青海      | 一般男子4X100mR | ~ | 41.24 入力 | NISHI陸上競技会 | ~    |
| 有明      | 一般男子4X100mR | ~ | 入力       |            | ~    |
| 新砂      | 一般女子4X100mR | • | 47.51 入力 | 秋季 競技会     | ~    |
| 東陽      | 一般女子4X100mR | • | 入力       |            | ~    |

例3) 男子4x100mR に 2チーム参加

- ・同じ競技に、複数チームの参加となるため、チームを区別するアルファベットを設定。
- ・記録、競技会名は、それぞれのチームで先頭となる競技者にのみ設定してください。

| 競技者名-姓 * | 競技1         |   | 記録1        | 競技会1       | チー | ·Ь1 |
|----------|-------------|---|------------|------------|----|-----|
| 青海       | 一般男子4X100mR | ~ | 0:41.24 入力 | NISHI陸上競技会 | A  | ~   |
| 有明       | 一般男子4X100mR | ~ | 入力         |            | А  | •   |
| 亀戸       | 一般男子4X100mR | ~ | 0:41.83 入力 | 春季陸上競技会    | в  | ~   |
| 木場       | 一般男子4X100mR | • | 入力         |            | в  | ~   |

登録処理が完了すると、「編集モード」画面に戻ります。 ※またエントリーは完了していません。

|                                | ព្រ                                                                                                    | ans21v         | WEB₫              | Ĕ録サ                        | ービス         |                     |                          |         |               | NISHI AC |                  |
|--------------------------------|----------------------------------------------------------------------------------------------------|----------------|-------------------|----------------------------|-------------|---------------------|--------------------------|---------|---------------|----------|------------------|
| 🔊 競打                           | 支者 [NISHI                                                                                                    | AC] NISHI Athl | etic MEE          | T 20XX                     |             |                     |                          |         |               | ĥ        | 編集モード            |
| 【配布】<br>エントリ-<br>体調管理3<br>キ会専項 | 全てダウンロード<br>-注意事項.docx<br>シート.xlsx<br>別時得到.pdf                                                                                                    |                | 【参加<br>プログ<br>プログ | 費用に関しては主催者様にお問い合わせをお願いします。 |             |                     |                          |         |               |          |                  |
| // <del>// W</del> /H_         | CONTRACTORY                                                                                                    |                |                   |                            |             |                     |                          | 合計: 12, | <b>,800</b> 円 |          | 27.00            |
| ナンバー                           | が<br>親談教名                                                                                                    | 英語名            | 网络                | 11.99                      | 学年<br>(生年)  | 伊加德接1               | 参加就统2                    | 参加统技3   | 伊加琉技4         | #加税终5    | 参加費計<br>(個人種目のみ) |
| 201                            | 7.6; 钟9<br>青海 武                                                                                                    | ADML Takeshi   | JPN               | 男子                         | 4<br>(02)   | 一般男子100m<br>10.83   | 一般男子4X100<br>mR<br>41.24 |         |               |          | 1,200            |
| 202                            | 70.79 993<br>有明 拓海                                                                                                    | ARIAKE Takumi  | JPN               | 男子                         | 4<br>(02)   | 一般男子100m<br>11.05   | 一般男子4X100<br>mR          |         |               |          | 1,200            |
| 203                            | 加付+ 109<br>亀戸 原太                                                                                                    | KAMEIDO Kouta  | JPN               | 男子                         | 4<br>(02)   |                     |                          |         |               |          |                  |
| 204                            | 抗" 1分<br>木場 裕位                                                                                                    | KIBA Yuya      | JPN               | 男子                         | 4<br>(02)   | 一般男子4X100<br>mR     |                          |         |               |          | 0                |
| 205                            | 3.617 55年<br>地府 賢人                                                                                                    | SHJOHAMA Kento | JPN               | 男子                         | 4<br>(02)   |                     |                          |         |               |          |                  |
| 206                            | (2)*7 55 99<br>石島 克太                                                                                                    | ISHLIIMA Ryota | JPN               | 男子                         | 4<br>(02)   | 一般男子走幅跌             |                          | [添付]    | 7970-1        | ۲.<br>۲. |                  |
| 207                            | おけえ 745<br>大島 晃                                                                                                    | OOSHIMA Akira  | JPN               | 男子                         | 4<br>(02)   | 一般男子800m<br>1:50.85 | 一般男子1500m<br>3:55.23     |         |               |          |                  |
| 208                            | 9月にから1<br>第二日 - 1000 - 10000 - 10000 - 1000 - 1000 - 1000 - 1000 - 1000 - 1000 - | SHIOMI Keigo   | JPN               | 男子                         | 4<br>(02)   | 一般男子4X100<br>mR     |                          |         |               |          |                  |
| R                              | 6) 就級                                                                                                    | 808-           |                   |                            |             | NAC:                | 修正                       | 10      | *             | 一時保存     |                  |
|                                |                                                                                                    |                | copy              | right(c) N                 | ISHI Athlet | ic Goods Co., Ltd.  | all rights reserved      | NISHI.  |               |          |                  |

### この画面で「一時保存」ボタンをクリックし一時保存を行ってください。

| 券 競打                                                     | 元<br>支者 (NISHI                                  |                | WEB 🖁<br>etic MEE | を録サ<br>T 20XX     | ービス                   |                     |                          |                            |                                      | NISHI AC | 扁集モート            |
|----------------------------------------------------------|-------------------------------------------------|----------------|-------------------|-------------------|-----------------------|---------------------|--------------------------|----------------------------|--------------------------------------|----------|------------------|
| <ul> <li>【配布】</li> <li>エントリー</li> <li>体調管理ジョー</li> </ul> | <mark>全てダウンロード</mark><br>-注意事項.docx<br>シート.xisx |                |                   | 【参加<br>プログ<br>プログ | 『費】<br>プラム購入<br>プラム購入 | 即数: [0<br>費 : 0 円   |                          | 費用に関して<br>単価2で再<br>参加費: 12 | は主催者様にお<br><mark>計算</mark><br>,800 円 | 聞い合わせをお聞 | 動いします。           |
| ∧ <u>n</u> ≋-0(_                                         | Tasaran (4) par                                 |                |                   |                   |                       |                     |                          | 合計: 12                     | <b>,800</b> 円                        |          | 1¥80             |
| ナンバー                                                     | が現状者名                                           | 英語名            | 151 M             | 性別                | 学年<br>(生年)            | 伊加税技1               | 參加競技2                    | 伊加魏技3                      | 參加競技4                                | 參加就後5    | 参加費計<br>(個人種目のみ) |
| 201                                                      | 7.1E 599<br>首府 武                                | AOMI Takeshi   | JPN               | 男子                | 4<br>(02)             | 一般男子100m<br>10.83   | 一般男子4X100<br>mR<br>41.24 |                            |                                      |          | 1,200            |
| 202                                                      | 7月75 952<br>有明 新海                               | ARLAKE Takumi  | JPN               | 男子                | 4<br>(02)             | 一般男子100m<br>11.05   | 一般男子4X100<br>mR          |                            |                                      |          | 1,200            |
| 203                                                      | かわた。205<br>亀戸 康太                                | KAMEIDO Kouta  | JPN               | 男子                | 4<br>(02)             |                     |                          |                            |                                      |          |                  |
| 204                                                      | 私*199<br>木場 私也                                  | KIBA Yuya      | JPN               | 男子                | 4<br>(02)             | 一般男子4X100<br>mR     |                          |                            |                                      |          | 0                |
| 205                                                      | 対応 (2)ト<br>地浜 賢人                                | SHIOHAMA Kento | JPN               | 男子                | 4<br>(02)             |                     |                          |                            |                                      |          |                  |
| 206                                                      | -(33*7-159)<br>石島 売太                            | ISHIJIMA Ryota | JPN               | 男子                | 4<br>(02)             | 一般男子走候跳             |                          | [添付]                       | 7970-1                               | <u>د</u> | i                |
| 207                                                      | 林河 745<br>大島 冕                                  | OOSHIMA Akira  | JPN               | 男子                | 4<br>(02)             | 一般男子800m<br>1:50.83 | 一般男子1500m<br>3:55.23     |                            |                                      |          |                  |
| 208                                                      | 3.45.5(3*<br>潮見 王昌                              | SHIOMI Keigo   | JPN .             | 男子                | 4<br>(02)             | 一般男子4X100<br>mR     |                          |                            |                                      |          |                  |
| R                                                        | ය) (1886)                                       | ช่วย-          |                   |                   |                       | 新規整備                | #E                       | in an                      |                                      | 一時保存     |                  |

### 「一時保存」確認メッセージが表示されます。「OK」ボタンをクリックします。

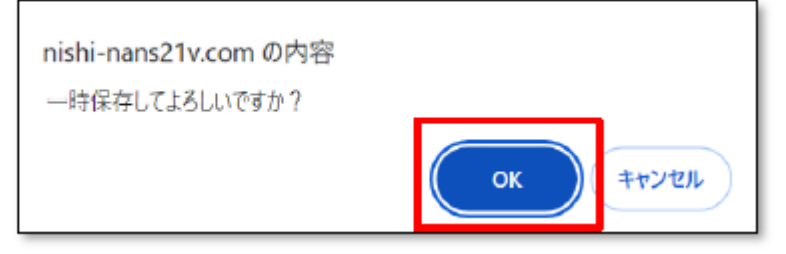

### 登録内容の確認

エントリー情報の閲覧画面に戻ります。 ※まだエントリーは完了していません。

|                                                 |               |             |              | ·                   |                      |          |               |         |                  |
|-------------------------------------------------|---------------|-------------|--------------|---------------------|----------------------|----------|---------------|---------|------------------|
| 券 競技者 【NISHI AC】 NIS                            | HI Athletic M | ET 20X      | x            |                     |                      |          |               |         | Personal events  |
| 【配布】 全てダウンロード                                   |               | [他          | 加費】          | ∨単価1を使用             |                      | 費用に関して   | は主催者様にお問      | 肌い合わせをお | 願いします。           |
| エントリー注意事項.docx<br>体調管理シート.xlsx                  |               | プロ          | グラム購入        | 費:0円                |                      | 参加費: 12, | <b>,800</b> 円 |         |                  |
| 大会要項_为紙資料.pdf                                   |               | _           |              |                     |                      | 合計: 12   | <b>,800</b> 円 |         |                  |
|                                                 |               |             |              |                     |                      |          |               |         | 179              |
| 77<br>東映者名 英語                                   | 8 50          | 111.84      | 学年<br>(生年)   | 伊加林技1               | 参加就技2                | 参加就技3    | 参加就技4         | 參加競技5   | 参加資計<br>(個人種目のみ) |
| 201 7年999 ADMI Takes                            | hi JPN        | 男子          | 4<br>(02)    | 一般男子100m<br>10.83   | 一般男子4X100<br>mR      |          |               |         | 1,200            |
| 20.2 75 595 ARIAKE Take                         | umi JPN       | 男子          | 4<br>(02)    | 一般男子100m<br>11.05   | 一般男子4X100<br>mR      |          |               |         | 1,200            |
| 203 版4 209 KAMEIDO K                            | outa JPN      | 男子          | 4<br>(02)    |                     |                      |          |               |         |                  |
| 204 <sup>初*</sup> 水<br>未編 茲也 KIEIA Yuya         | JPN           | 男子          | 4<br>(02)    | 一般男子4X100<br>mR     |                      |          |               |         | ū                |
| 205 対抗7 <sup>3</sup> /<br>塩酒 <u>夏人</u> SHIDHAMA | Kento JPN     | 男子          | 4<br>(02)    |                     |                      |          |               |         |                  |
| エントリーデータの一時保存を行いました。                            | 87とかります。      | 男子          | 4<br>(02)    | 一般男子走幅跳             |                      | [源付]     |               |         |                  |
|                                                 |               | 男子          | 4<br>(02)    | 一般男子800m<br>1:50.83 | 一般男子1500m<br>3:55.23 |          |               |         |                  |
| 25 2054                                         |               | 男子          | 4<br>(02)    | 一般男子4X100<br>mR     |                      |          |               |         |                  |
| x=1-> x-4>                                      | 競技有コピー        | 402         | 一開表          | エントリーが              | 18 <b>2</b> - 48.0   |          | FA-49         |         |                  |
|                                                 | 00            | yright(c) f | (ISHI Athlet | ic Govers Co., Ltd. | all rights reserved  | NISHI.   |               |         |                  |
|                                                 | 21日在          | 1           |              |                     | モーナルショ               | ド 17在初。  | + 2 >         |         |                  |
| がある場合は、ここに                                      | 事項寺           |             |              |                     | ተ] ዊሥን               | , 14 百匹  | 90-           | 1       |                  |
| れます。表示がある場                                      | 合は,ダ          |             |              | 選手                  | を一括登                 | 録してい     | いる場           |         |                  |
| ウンロードしてくださ                                      | い。            |             |              | 合, 🖞                | 学年は自重                | 助更新され    | れてい           |         |                  |
|                                                 |               |             |              | ないの                 | ひで,卒業                | と生を抜     | く、学           |         |                  |
|                                                 |               |             |              | 牛を、<br>  です         | 1 字牛上(               | 「る処理)    | か必要           |         |                  |
|                                                 |               |             |              |                     |                      |          |               | ;       |                  |
|                                                 |               |             |              | <u> </u>            |                      |          |               |         |                  |
| 一時保存が完了し                                        | ている状          | 態で          | あれば          | <b>ば、ログ</b> ア       | <b>ウトして</b> ŧ        | 。保存状     | 態が維持          | 寺されま    | ਰ.               |

エントリー期間内であれば、いつでも再ログインし、続きから操作を行うことが可能です。 あくまでも一時保存であり、エントリーの登録は完了していません。

登録内容の確認を行ってください。「編集」ボタンをクリックすると編集モードに戻ります。 主催者からの連絡事項等がある場合は、左上の「配付」からダウンロードしてください。

|                       |                                | រីរី                                                        | hezhv          | WEB∰     | 録サ                | ービス                   |                     |                      |                            |                                  | NISHI AC |                  |
|-----------------------|--------------------------------|-------------------------------------------------------------|----------------|----------|-------------------|-----------------------|---------------------|----------------------|----------------------------|----------------------------------|----------|------------------|
| データの修正が必要な            | <b>*</b> 99.                   | 支者 【NISHI /                                                 | AC] NISHI Athl | etic MEE | T 20XX            |                       |                     |                      |                            |                                  | ł        | 編集モード            |
| 場合は、編集モードに切り替えてから「修正」 | 【配布】<br>エントリ-<br>体調管理:<br>大会専項 | <mark>全てダウンロード</mark><br>-注意事項.docx<br>シート.xlsx<br>別紙資料.pdf |                |          | 【参加<br>プログ<br>プログ | 『費】<br>プラム購入<br>プラム購入 | 部数:0<br>費:0円        |                      | 費用に関して<br>単価2で内<br>参加費: 12 | Cは主催者様にお<br>H月<br><b>1,800</b> 円 | 聞い合わせをお  | 願いします。           |
| ボタンをクリックし、            | A113604                        | And a second second second                                  |                |          |                   |                       |                     |                      | 合計: 12                     | <b>,800</b> 円                    |          | 2738             |
| テーダの修止を行って            | ナンバー                           | が<br>競技者名                                                   | 英語名            | IN DR    | 11.77             | 学年<br>(生年)            | #2001REFE 1         | 伊加競技2                | 伊加林(183                    | #M00384                          | 伊加税损5    | 参加代計<br>(個人種日のみ) |
| ください。                 | 201                            | 7/15-959<br>青石 武                                            | AOMI Takeshi   | JPN      | 男子                | 4<br>(02)             | 一般男子100m<br>10.83   | 一般男子4X100<br>mR      |                            |                                  |          | 1,200            |
| データの修正が終わっ 🏼 📕        | 202                            | 70,75 595<br>有明 振興                                          | ARIAKE Takumi  | JPN      | 男子                | 4<br>(02)             | 一般男子100m<br>11.05   | 一般男子4X100<br>mR      |                            |                                  |          | 1,200            |
| たならば,「一時保存」           | 203                            | お小* 209<br>亀戸 原太                                            | KAMEIDO Kouta  | JPN      | 男子                | 4<br>(02)             |                     |                      |                            |                                  |          |                  |
| ボタンをクリックし、            | 204                            | 47'13世<br>木場 船也                                             | KIBA Yuya      | JPN      | 男子                | 4<br>(02)             | 一般男子4X100<br>mR     |                      |                            |                                  |          | 0                |
| 一時保存を行ってくだ            | 205                            | >AR7 525<br>塩石 覧人                                           | SHIOHAMA Kento | JPN      | 男子                | 4<br>(02)             |                     |                      |                            |                                  |          |                  |
| さい                    | 編集中デ                           | ータがあります。                                                    |                |          | 男子                | 4<br>(02)             | 一般男子走幅跳             |                      | [35/d]                     | アップロート                           | •        |                  |
| C                     | TISE                           | リーする」を行って、                                                  | エントリー完了となり     | )ます。     | 男子                | 4<br>(02)             | 一般男子800m<br>1:50.83 | 一般男子1500m<br>3:55.23 |                            |                                  | -        |                  |
|                       |                                |                                                             |                |          | 男子                | 4<br>(02)             | 一般男子4X100<br>IIIR   |                      |                            |                                  |          |                  |
| N                     | R.                             | () () () () () () () () () () () () () (                    | 1 <b>2</b> -   |          |                   |                       | \$Ex0.0210          | ØTE                  |                            | 18                               | -16667   |                  |
|                       |                                |                                                             |                | CDEW     | iaht(c) N         | SHI Athleti           | c Goods Co., Ltd. a |                      |                            |                                  |          |                  |

### エントリーの確定

大会主催者に提出するファイル(審判協力者報告等)がある場合は,【配布】からダウンロー ドしたファイルを,エントリー情報の閲覧画面の【添付】へアップロードする。

| <b>3</b> ℃ <u>9</u> <u>9</u> <u>1</u> | 支者 【NISHI                          | AC] NISHI Athl | etic MEE | T 20XX            |                       |                           |                                                                                                    |                             |                                              | 1       | 編集モー             |
|---------------------------------------|------------------------------------|----------------|----------|-------------------|-----------------------|---------------------------|----------------------------------------------------------------------------------------------------|-----------------------------|----------------------------------------------|---------|------------------|
| 【配布】<br>Eントリ-<br>本調管理3<br>L 合正5       | 全てダウンロード<br>-注意事項.docx<br>ンート.xlsx |                |          | 【巻か<br>プログ<br>プログ | ロ費】<br>プラム購入<br>プラム購入 | 部数: 1<br>費 : <b>600</b> 円 |                                                                                                    | 費用に関して<br>単集2で再<br>参加費: 12, | は主催者様にお<br><mark>1日</mark><br>, <b>800</b> 円 | 問い合わせをお | 願いします。           |
| < <u></u>                             | жици #4.раг                        |                |          | -                 |                       |                           |                                                                                                    | 合計: 13,                     | 400 円                                        |         | a¥ am            |
| ナンバー                                  | 計<br>競技有名                          | 英語名            | 5982     | 195.84            | 学年<br>(生年)            | 使加税投1                     | 參加就放2                                                                                                    | 使加税投3                       | 參加能技4                                        | 伊加兹法5   | 参加費計<br>(個人種目のみ) |
| 201                                   | 7月: 外》<br>青海 武                     | AOMI Takeshi   | JPN      | 男子                | 4<br>(02)             | 一般男子100m<br>10.83         | 一般男子4X100<br>mR<br>41.24                                                                                                    |                             |                                              |         | 1,200            |
| 202                                   | 7075-592<br>有明 拓海                  | ARJAKE Takumi  | JPN      | 男子                | 4<br>(02)             | 一般男子100m<br>11.05         | 一般男子4X100<br>mR                                                                                                    |                             |                                              |         | 1,200            |
| 203                                   | 2014°229<br>氟戸 康太                  | KAMEIDO Kouta  | JPN      | 男子                | 4<br>(02)             |                           |                                                                                                    |                             |                                              |         |                  |
| 204                                   | 机" 1分<br>木塘 裕信                     | KIBA Yuya      | JPN      | 男子                | 4<br>(02)             | 一般男子-00100<br>mR          |                                                                                                    |                             |                                              |         | 0                |
| 205                                   | 2011日う22<br>第2月 - 寛人               | SHIOHAMA Kento | JPN      | 男子                | 4<br>(02)             |                           |                                                                                                    |                             |                                              |         |                  |
| 編集中デ                                  | ータがあります。                           |                |          | 男子                | 4<br>(02)             | 一般男子走幅跑                   |                                                                                                    | [涂付]                        | アップロー                                        | K       |                  |
| コント                                   | リーする」を行って                          | 、エントリー完了となり    | つます。     | 男子                | 4<br>(02)             | 一般男子800m<br>1:50.83       | 一般男子1500m<br>3:55.23                                                                                                    |                             |                                              |         |                  |
|                                       |                                    |                |          | 男子                | 4<br>(02)             | 一般男子40(100<br>mR          |                                                                                                    |                             |                                              |         |                  |
| _                                     |                                    | # -1 -         |          |                   |                       | 05100548                  | and the second second se |                             |                                              |         |                  |

ファイル選択画面が表示されますので、アップロードするファイルを選択し、[開く]ボタンをクリックします。

| (2) Ⅲ<     |                       |                      | ×                            |
|------------|-----------------------|----------------------|------------------------------|
|            | PC » デスクトップ           | ✔ 🖸 デスクトップの検約        | م #                          |
| 整理・ 新しいフォル | <i>₩┩</i> −           |                      | F · 🔳 👔                      |
|            | ▲ 名前                  | 更新日時                 | 種類                           |
| 3D オブジェクト  | NA NIC OT IT          | 2024/01/21 12:16     | 7-20.7408                    |
| ↓ ダウンロード   | 回体調管理シート.xlsx         | 2024/01/12 11:21     | Microsoft Excel 7            |
| 📃 デスクトップ   |                       |                      |                              |
| 📑 ドキュメント   |                       |                      |                              |
| ▶ ピクチャ     |                       |                      |                              |
| 🚪 ビデオ      | v <                   |                      | 2                            |
| 7.         | Pイル名(N): 体明管理ジート:xlsx | > カスタム ファイル<br>同く(の) | " dot.".doc.".doc ~<br>キャンセル |

※アップロードするファイルの拡張子により、一覧にファイルが表示されない場合があります。 その場合は、下図 赤枠のプルダウンを開き「すべてのファイル」を選択してください。

| ファイル名(N): 体調管理シート.xlsx ~ | カスタム ファイル (*.dot;*.doc;*.docx;*.pdf;*.xls;*.xlsx;*.doc;*.docx) 🌡 |
|--------------------------|------------------------------------------------------------------|
|                          | カスタム ファイル (*.dot;*.doc;*.docx;*.pdf;*.xls;*.xlsx;*.doc;*.docx)   |
|                          | すべてのファイル (*.*)                                                   |
|                          |                                                                  |

「処理中」が表示され、アップロード処理が完了すると、【添付】一覧にファイル名が表示されます。

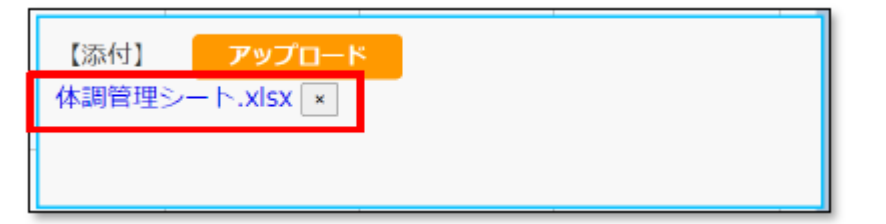

# エントリー内容の確認と添付が必要なファイルのアップロードが終わったならば…

[エントリーする]ボタンをクリックします。

|              | <i></i>                | ansziv         | WEB₫     | き録サ        | ービス         | ι                   |                          |                |                 | NISHI AC |                  |
|--------------|------------------------|----------------|----------|------------|-------------|---------------------|--------------------------|----------------|-----------------|----------|------------------|
| ≯ 競          | 技者 【NISHI              | AC] NISHI Athl | etic MEE | T 20XX     |             |                     |                          |                |                 |          | Personal events  |
| 【配布】<br>エントリ | 全てダウンロード<br>一注意思想 docx |                |          | [@#A       | ()貢]        | ∨単価1を使用             |                          | 費用に関して         | は主催者様にお         | 問い合わせをお  | 煎いします。           |
| 体調管理         | S-h.xisx               |                |          | プロ?        | プラム購入       | 霞 <b>: 600</b> 円    |                          | 参加费: <b>12</b> | <b>,800</b> 円   |          |                  |
| 大安要項         | _为组织颇养4.pdf            |                |          |            |             |                     |                          | 合計: 13         | ,400 円          |          | 27.00            |
| ナンバー         | が<br>「親技者名             | 英語名            | maa      | 115791     | 学年<br>(生年)  | 参加统技1               | 伊加克技2                    | 伊加兹技3          | <b>#</b> 383334 | 伊加兹技5    | 参加費計<br>(個人種目のみ) |
| 201          | 7兆 钟2<br>首志 武          | AOMI Takeshi   | .JPN     | 男子         | 4<br>(02)   | 一般男子100m<br>10.83   | 一前男子4X100<br>mR<br>41.24 |                |                 |          | 1,200            |
| 202          | 7075-595<br>有明 拓海      | ARIAKE Takumi  | JPN.     | 男子         | 4<br>(02)   | 一般男子100m<br>11.05   | 一般男子4X100<br>mR          |                |                 |          | 1,200            |
| 203          | か作" 109<br>亀戸 原太       | KAMEIDO Kouta  | JPN      | 男子         | 4<br>(02)   |                     |                          |                |                 |          |                  |
| 204          | 析" 3钟<br>木槽 裕也         | KIBA Yuya      | JPN      | 男子         | 4<br>(02)   | 一般男子4X100<br>mR     |                          |                |                 |          | 0                |
| 205          | 5歳代 525<br>地図 貫人       | SHIOHAMA Kento | JPN      | 男子         | 4<br>(02)   |                     |                          |                |                 |          |                  |
| エントリ         | リーデータの一時保存             | を行いました。        |          | 男子         | 4<br>(02)   | 一般男子走開西             |                          | [器付]           | 全てダウンロー         | -16      |                  |
| IIN          | ・リーする」を行って、            | 、エントリー完了となり    | )ます。     | 男子         | 4<br>(02)   | 一般男子800m<br>1:50.83 | 一般男子1500m<br>3:55.23     | 体調管理           | ≥— h.xisx       |          |                  |
|              |                        |                |          | 男子         | 4<br>(02)   | 一般男子4X100<br>mR     |                          |                |                 |          |                  |
| ×:           | :i=) ₹                 | -A> 創設者:       | ie-      | (H)        | 一訴表         | エントリーの              | 12 125                   | Т>             | トリーする           |          |                  |
|              |                        |                | сору     | right(c) N | ISHI Athlet | ic Goods Co., Ltd.  | all rights reserved      | NISH.          |                 |          |                  |

### エントリー確認メッセージが表示されます。 [OK]ボタンをクリックします。

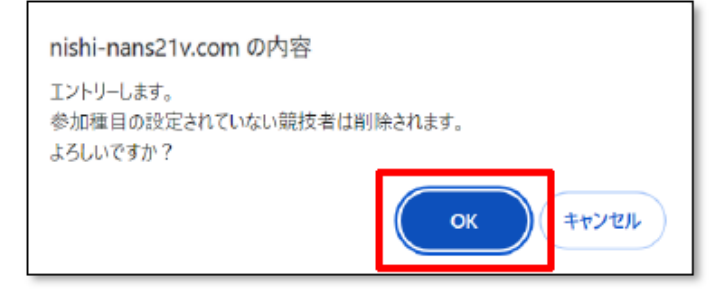

個人種目 エントリー情報 閲覧画面に戻ります。

| 【配布】<br>こントリー<br>は調管理3<br>、会要項_ | <mark>金でダウンロード</mark><br>-注意単項.docx<br>シート.xlsx<br>別紙資料.pdf |               |            | 【参加<br>プログ | 0費】<br>ブラム購入 | ∨単価<br>.霞:6          | 1を使用<br>i <b>00</b> 円 |                          | 費用に関して<br>参加費: 12<br>合計: 13 | には主催者様にお<br>2,800 円<br>3,400 円 | 聞い合わせをおる | 訳いします。<br>詳細     |
|---------------------------------|-------------------------------------------------------------|---------------|------------|------------|--------------|----------------------|-----------------------|--------------------------|-----------------------------|--------------------------------|----------|------------------|
| ナンバー                            | け<br>競技者名                                                   | 英語名           | RIS        | 11.99      | 学年<br>(生年)   | 1                    | <b>间税损</b> 1          | 伊加较技2                    | 伊加税技3                       | 修加就技4                          | 伊加森技5    | 参加費計<br>(個人種目のみ) |
| 201                             | 7.4E 999<br>西海 云                                            | AOMI Takeshi  | JPN        | 男子         | 4<br>(02)    | - <u>89</u><br>10.83 | 37100m<br>}           | 一般男子4X100<br>mR<br>41.24 |                             |                                |          | 1,200            |
| 202                             | 7月75-95E<br>荷明 扳弯                                           | ARJAKE Takumi | 3PN        | 男子         | 4<br>(02)    | 一般9<br>11.05         | 37100m<br>5           | 一般男子4X100<br>mR          |                             |                                |          | 1,200            |
| 204                             | もい。199<br>木場 指也                                             | KIBA Yuya     | JPN        | 男子         | 4<br>(02)    | 一約9<br>mR            | 8子4X100               |                          |                             |                                |          | 0                |
| 206                             | 台ディリョウ<br>石島 亮太                                             | ISHDIMA Ryota | JPN        | 男子         | 4<br>(02)    | -89                  | 3子走幅跳                 |                          |                             |                                |          | 1,200            |
| 207                             | 太137 745<br>大島 見                                            | OOSHEMA Akira | JPN        | 男子         | 4<br>(02)    | 一般9<br>1:50.         | \$子800m<br>83         | 一般男子1500m<br>3:55.23     |                             |                                |          | 2,400            |
| 10件のエ                           | ントリーが完了しま                                                   | ました。          |            |            |              |                      | 374X100               |                          | [添付]                        | 全てダウンロー                        | - 14     |                  |
| ав, <b>х</b> я                  | 金融市に関わる内容                                                   | につきましては主催者!   | BUC STRUCT | BDE&       | お願いしる        | £9.                  | (子100m                |                          | 体調管理                        | ≶— huxlsx                      |          |                  |

# (※) エントリー登録を行うと、参加競技の設定されていなかった競技者は、一覧から削除されます。

| ナンバー | が<br>競技者名                     | 英語名             | <b>B</b> ## | 192.501 | 学年<br>(生年) | 參加競技1               | 参加競技2                    | 参加費計<br>(個人種目のみ) |
|------|-------------------------------|-----------------|-------------|---------|------------|---------------------|--------------------------|------------------|
| 201  | 742 95)<br>青海 武               | AOMI Takeshi    | JPN         | 男子      | 4<br>(02)  | 一般男子100m<br>10.83   | 一般男子4X100<br>mR<br>41.24 | 1,200            |
| 202  | アリアケ <del>9</del> 9ミ<br>有明 拓海 | ARIAKE Takumi   | JPN         | 男子      | 4<br>(02)  | 一般男子100m<br>11.05   | 一般男子4X100<br>mR          | 1,200            |
| 204  | ₩° 101<br>木場 裕也               | KIBA Yuya       | JPN         | 男子      | 4<br>(02)  | 一般男子4X100<br>mR     |                          | 0                |
| 206  | イシジ₹ リョウタ<br>石島 売太            | ISHDIMA Ryota   | JPN         | 男子      | 4<br>(02)  | 一般男子走幅跳             |                          | 1,200            |
| 207  | 材シマ アキラ<br>大島 晃               | OOSHIMA Akira   | JPN         | 男子      | 4<br>(02)  | 一般男子800m<br>1:50.83 | 一般男子1500m<br>3:55.23     | 2,400            |
| 208  | シオミ ウイゴ<br>潮見 主吾              | SHIOMI Keigo    | JPN         | 男子      | 4<br>(02)  | 一般男子4X100<br>mR     |                          | 0                |
| 211  | 7肋*97ミ<br>深川 亜美               | HUKAGAWA Ami    | JPN         | 女子      | 4<br>(02)  | 一般女子100m            |                          | 1,200            |
| 212  | 71† 2†<br>冬木 美希               | FUYUKI Mİki     | JPN         | 女子      | 4<br>(02)  | 一般女子走幅跳             |                          | 1,200            |
| 214  | 753) 94<br>住吉 千穂              | SUMIYOSHI Chiho | JPN         | 女子      | 4<br>(02)  | 一般女子1500m           |                          | 1,200            |
| 216  | Iイグイ 垪<br>永代 咲                | EIDAI Saki      | JPN         | 女子      | 4<br>(02)  | 一般女子走高跳             |                          | 1,200            |

## チーム(リレー)の登録状況を確認する場合は、[チーム>]ボタンをクリックします。

| 【配布】<br>(ントリー<br>(調管理)<br>(会要項_ | <del>全てダウンロード</del><br>-注意即頃.docx<br>シート.xlsx<br>別紙資料.pdf |                   |       | 【参加<br>プログ | □費】<br>ブラム購入 | ✓単価1を使用<br>費: <b>600</b> 円  |                          | 費用に関して<br>参加費: 12<br>合計: 13 | には主催者様にお<br>,800 円<br>,400 円     | 聞い合わせをおき   | Dせをお誘いします。<br>29個 |  |  |
|---------------------------------|-----------------------------------------------------------|-------------------|-------|------------|--------------|-----------------------------|--------------------------|-----------------------------|----------------------------------|------------|-------------------|--|--|
| ナンバー                            | か<br>競技者名                                                 | 英語名               | 1916  | 11.91      | 学年<br>(生年)   | 伊加税经1                       | 伊加较技2                    | 伊加税技3                       | 使加速技4                            | 伊加森技巧      | 参加費計<br>(個人種目のみ)  |  |  |
| 201                             | 7.1E.999<br>首席 云                                          | AOMI Takeshi      | JPN   | 男子         | 4<br>(02)    | 一般男子100m<br>10.83           | 一般男子4X100<br>mR<br>41.24 |                             |                                  |            | 1,200             |  |  |
| 202                             | 7月75-935<br>有明 扳弯                                         | ARIAKE Takumi     | 3PN   | 男子         | 4<br>(02)    | 一般男子100m<br>11.05           | 一顧男子4X100<br>mR          |                             |                                  |            | 1,200             |  |  |
| 204                             | もい。199<br>木場 裕也                                           | KIBA Yuya         | JPN   | 男子         | 4<br>(02)    | 一般男子4X100<br>mR             |                          |                             |                                  |            | 0                 |  |  |
| 206                             | 台ディリ3秒<br>石島 亮太                                           | ISHEDIMA Ryota    | JPN   | 男子         | 4<br>(02)    | 一般男子走幅跳                     |                          |                             |                                  |            | 1,200             |  |  |
| 207                             | 北67.745<br>大島 見                                           | OOSHEMA Akira     | JPN   | 男子         | 4<br>(02)    | 一般男子800m<br>1:50.83         | 一般男子1500m<br>3:55-23     |                             |                                  |            | 2,400             |  |  |
| 0件の工<br>記、大会                    | ントリーが完了しま<br>会要項に関わる内容                                    | した。<br>につきましては主催者 | 様にお問い | 合わせを       | お願いしま        | 8子4X100<br>に子100m<br>マーナカ明邦 |                          | 【添付】<br>体調管理                | <mark>全てダウンロー</mark><br>シート.xlsx | - <b>F</b> |                   |  |  |

チーム種目 エントリ ー情報 閲覧画面が表示されます。 チームに登録されている競技者を確認する場合は、対象チームの行をクリックします。 再度、個人種目 エントリー情報の閲覧画面を表示させる場合は、 [個人種目]ボタンをクリックします。

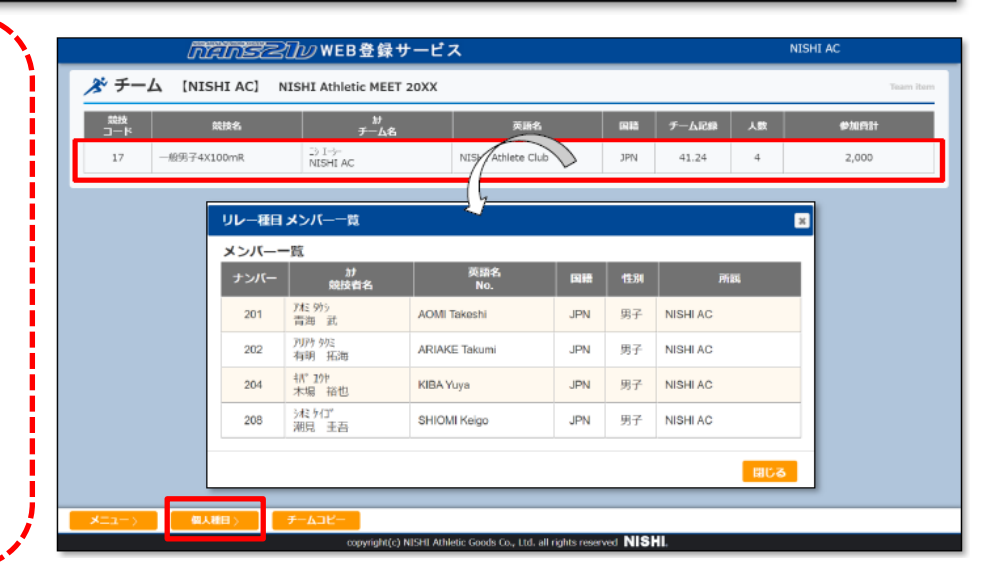

# 「申込一覧表」の印刷方法について

個人種目 エントリー情報 閲覧画面から

[申込一覧表]ボタンをクリックします。

|                | ពី                                  | ansziv         | WEB₫     | ž録サ     | ービス          | L                   |                          |                   |                  | NISHI AC |                  |
|----------------|-------------------------------------|----------------|----------|---------|--------------|---------------------|--------------------------|-------------------|------------------|----------|------------------|
| 📌 競技           | 支者 【NISHI                           | AC] NISHI Athl | etic MEE | т 20ХХ  |              |                     |                          |                   |                  |          | Personal events  |
| 【配布】<br>エントリー  | <mark>全てダウンロード</mark><br>-注意事項.docx |                |          | 【参加     | (費)          | ∨単価1を使用             |                          | 費用に関して            | 「は主催者様にお」        | 問い合わせをお読 | 敷いします。           |
| 律詞管理:<br>大会要項_ | >一下.xisx<br>_9期长简料.pdf              |                |          | 70%<br> | プラム晴入        | 賁: <b>600</b> 円     |                          | 参加費: 12<br>合計: 13 | ,800 円<br>,400 円 |          | THE              |
| ナンバー           | が<br>親政者名                           | 英語名            | 1915     | 悟別      | 学年<br>(生年)   | 伊加瑞技1               | 參加就設2                    | 伊加能快3             | 参加能技4            | 會加部級5    | 参加賞計<br>(個人種日のみ) |
| 201            | 7/2:399<br>新知 武                     | AOMI Takeshi   | JPN      | 男子      | 4<br>(02)    | 一般男子100m<br>10.83   | 一般男子4X100<br>mR<br>41.24 |                   |                  |          | 1,200            |
| 202            | 70.09 592<br>有明 拓海                  | ARIAKE Takumi  | JPN      | 男子      | 4<br>(02)    | 一般男子100m<br>11.05   | 一般男子4X100<br>mR          |                   |                  |          | 1,200            |
| 204            | (1,* )3秒<br>木場 福也                   | KIBA Yuya      | JPN      | 男子      | 4<br>(02)    | 一般男子4X100<br>mR     |                          |                   |                  |          | 0                |
| 206            | (2)*7 5529<br>石扇 亮太                 | ISHIJIMA Ryota | JPN      | 男子      | 4<br>(02)    | 一般男子走耀跃             |                          |                   |                  |          | 1,200            |
| 207            | おけて 715<br>大島 晃                     | OOSHIMA Akira  | JPN      | 男子      | 4<br>(02)    | 一般男子800m<br>1:50.83 | 一般男子1500m<br>3:55.23     |                   |                  |          | 2,400            |
| 208            | 9/12 / 11<br>開閉 王商                  | SHIOMI Keigo   | JPN .    | 男子      | 4<br>(02)    | 一般男子4X100<br>mR     |                          | [添付]              | 全てダウンロー          | - 14     |                  |
| 211            | 73計772<br>第2月 産業                    | HUKAGAWA Ami   | JPN      | 女子      | 4<br>(02)    | 一般女子100m            |                          | 体調管理              | ≥— h.xlsx        |          |                  |
| 212            | 712年3月<br>冬木 美希                     | FUYUKI MİKİ    | JPN      | 女子      | 4 (02)       | 一般女子走幅跳             |                          |                   |                  |          |                  |
| *=             | 1—> <b>F</b>                        | 一ム) 親技者:       | =E-      | 申込      | -11 <b>R</b> | エントリー般              | 70: HE #                 | ( I)              | 5 <b>1</b> -U-   |          |                  |
|                |                                     |                | COD.     |         |              | c Goods Co., Ltd.   | all rights reserved      | NISHI.            |                  |          |                  |

印刷プレビュー画面が開きます。

印刷する場合は、送信先プルダウンを開き「プリンター」を選択し、「印刷」ボタンをクリックします。 保存する場合は、送信先プルダウンを開き「PDFに保存」を選択し、「保存」ボタンをクリックします。

| 日本       1000 Angenetic Angenetic Angenetangenetic Angenetic Angenetic Angenetangenetic Angenetic Angene |               |               |              |       | 大会中          | 3-1  | 首表         |     |              |         |     |         |      |     |        |                                   |     |
|----------------------------------------------------------------------------------------------------|---------------|---------------|--------------|-------|--------------|------|------------|-----|--------------|---------|-----|---------|------|-----|--------|-----------------------------------|-----|
| IIII 0 - F-AL       Nikel Antolic All       IIII - IIIII       IIIIIIIIIIIIIIIIIIIIIIIIIIIIIIIIIIII                                                                                                    | 競技会名          | NESHE         | Athletic M   | EET 2 | axx          |      |            |     |              |         |     |         |      |     | ED届I   |                                   | 1楼  |
| R 6     ************************************                                                                                                    | 日保・テーム名       | NESHE         | Athlete Cl   | ub    |              |      |            |     |              |         |     |         |      |     | F1-703 |                                   |     |
| A R E 6     ()     ()     R E 6 ()     8 / 10       T 007500000     T 000000     T 10000000     T 1000000000000000000000000000000000000                                                                                                    | 所在地           | 平1360<br>宋中都江 | 275<br>東区新建3 | 1.18  |              |      |            |     |              | 綿 先     | 03  | 1234123 | н    |     |        |                                   | _   |
| P 単 単 山       TOTSUMA #       P 単 単       AN       P 単 単 単       P 単 単       P 単 ■       P 単 単       P 単 ■       P 単 ■       P 単 ■       P 単 ■       P ■       P =       P =       P =       P =       P =     P =       P =       P =       <                                                                                                    | 所属祭名          |               |              |       |              |      |            | E   | 8 24         | E 18 8  | n n | 大型      |      |     | 送信先    | Canon LBP3920/3970 LI             | *   |
| B         DE         DE <thde< th="">         DE         DE         DE&lt;</thde<>                                                                                                    |               | 702           | プラム購入        |       |              |      | <b>730</b> | ,   |              | P10.4.8 | 2   |         | 104- | 68  |        |                                   |     |
| N3.00         1         N0         N1.00         N1.0                                                                                                    | 带加费合計         | 58            | 描入作          |       | 使加费          | - 5  | 人数 王       | -68 | 男子           | 女子      | お合  | 男子      | \$7  | 定合  |        | Canon LBP3920/3970 LIP            | SLX |
|                                                                                                    | ¥13,400       | 1             | ¥600         |       | ¥ 12,800     |      | 9          | 1   | 3            | 4       | -   | 1       | -    | -   | ページ    | Microsoft Print to PDF<br>PDF に保存 |     |
| et         **         istanding         tite         visite         visite                                                                                                    |               |               |              | _     |              | _    |            |     |              | _       |     |         |      |     |        | ちっと見る                             |     |
| I         DOI         DAT         DAT <thdat< th="">         DAT         DAT         DAT         DAT         DAT         DAT         DAT         DAT         DAT         DAT         DAT         DAT         DAT         DAT         DAT         DAT         DAT         DAT         DAT         DAT         DAT         DAT         DAT         DAT</thdat<>                                                                                                    | 19 5.E-       | M386          | 11.58        | 94    | #16R1        | •    | P10482     | _   | <b>*NN</b> 3 |         | **  | 884     | •    | NNS |        | 0.1 200                           |     |
| 2       0.0       0.0       0.0       0.0       0.0         2       0.0       0.0       0.0       0.0       0.0       0.0         3       0.0       0.0       0.0       0.0       0.0       0.0         4       0.0       0.0       0.0       0.0       0.0       0.0         5       0.0       0.0       0.0       0.0       0.0       0.0         6       0.0       0.0       0.0       0.0       0.0       0.0         7       0.0       0.0       0.0       0.0       0.0       0.0         7       0.0       0.0       0.0       0.0       0.0       0.0       0.0         10       10       0.0       0.0       0.0       0.0       0.0       0.0         10       10       0.0       0.0       0.0       0.0       0.0       0.0         10       10       0.0       0.0       0.0       0.0       0.0       0.0         10       10       0.0       0.0       0.0       0.0       0.0       0.0       0.0       0.0       0.0       0.0       0.0       0.0       0.0       0.0       0.0 <td>1 202 (4)41 1</td> <td>2.4</td> <td>87</td> <td>4</td> <td>-#187 100m</td> <td>-697</td> <td>440,000-04</td> <td>_</td> <td></td> <td>_</td> <td></td> <td></td> <td></td> <td></td> <th>部数</th> <td>1</td> <td></td>                                                                                                    | 1 202 (4)41 1 | 2.4           | 87           | 4     | -#187 100m   | -697 | 440,000-04 | _   |              | _       |     |         |      |     | 部数     | 1                                 |     |
| i       20       21       20       21       20       21       20       21       20       21       20       21       20       21       20       21       20       21       20       21       20       20       21       20       21       20       20       20       20       20       20       20       20       20       20       20       20       20       20       20       20       20       20       20       20       20       20       20       20       20       20       20       20       20       20       20       20       20       20       20       20       20       20       20       20       20       20       20       20       20       20       20       20       20       20       20       20       20       20       20       20       20       20       20       20       20       20       20       20       20       20       20       20       20       20       20       20       20       20       20       20       20       20       20       20       20       20       20       20       20       20 <t< td=""><td>2 203 MP</td><td><b>東水</b></td><td>87</td><td>4</td><td>-1618-7 100m</td><td>-897</td><td>440,0044</td><td>_</td><td></td><td>_</td><td></td><td></td><td></td><td></td><th></th><td></td><td></td></t<>                                                                                                    | 2 203 MP      | <b>東水</b>     | 87           | 4     | -1618-7 100m | -897 | 440,0044   | _   |              | _       |     |         |      |     |        |                                   |     |
| A         Dia         Dia         Dia         Dia         Dia           5         20         A         A                                                                                                    | 3 205 201 1   | 到人            | 87           | 4     | -#####0030e# |      |            | _   |              | _       |     |         |      |     |        |                                   |     |
| S       20       Na       R       4       All Rev       All Rev                                                                                                    | 4 206 858 3   | 現太            | 87           | 4     | -887268      |      |            |     |              |         |     |         |      |     |        |                                   |     |
| 6       20       NR       RR       4       448400000       1       1       1       1       1       1       1       1       1       1       1       1       1       1       1       1       1       1       1       1       1       1       1       1       1       1       1       1       1       1       1       1       1       1       1       1       1       1       1       1       1       1       1       1       1       1       1       1       1       1       1       1       1       1       1       1       1       1       1       1       1       1       1       1       1       1       1       1       1       1       1       1       1       1       1       1       1       1       1       1       1       1       1       1       1       1       1       1       1       1       1       1       1       1       1       1       1       1       1       1       1       1       1       1       1       1       1       1       1       1       1       1       <                                                                                                    | 5 207 大田 1    | 2             | 87           | -4    | -#187.000h   | -697 | 15000      |     |              |         |     |         |      |     | 詳細設定   |                                   | ~   |
| 1       10       10       10       10       10       10       10       10       10       10       10       10       10       10       10       10       10       10       10       10       10       10       10       10       10       10       10       10       10       10       10       10       10       10       10       10       10       10       10       10       10       10       10       10       10       10       10       10       10       10       10       10       10       10       10       10       10       10       10       10       10       10       10       10       10       10       10       10       10       10       10       10       10       10       10       10       10       10       10       10       10       10       10       10       10       10       10       10       10       10       10       10       10       10       10       10       10       10       10       10       10       10       10       10       10       10       10       10       10       10       10 <t< td=""><td>6 208 8872 1</td><td>2.0</td><td>87</td><td>4</td><td>-8974032508</td><td></td><td></td><td></td><td></td><td></td><td></td><td></td><td></td><td></td><th></th><td></td><td></td></t<>                                                                                                    | 6 208 8872 1  | 2.0           | 87           | 4     | -8974032508  |      |            |     |              |         |     |         |      |     |        |                                   |     |
| i       210       61       827       4       400-7488       1       1       1       1       1         0       24       65       76       76       77       76       77       76       77       76       77       76       77       76       77       76       77       76       77       76       77       76       77       76       77       76       77       76       77       76       77       76       77       76       77       76       77       76       77       76       77       76       77       76       77       76       77       76       77       76       77       76       77       76       77       76       77       76       77       76       77       76       77       76       77       76       77       76       77       76       77       76       77       76       77       76       77       76       77       76       77       76       77       76       77       76       77       76       77       76       77       76       77       76       77       76       77       77       77                                                                                                    | 2 211 2001    | 臣其            | 女子           | 4     | -897100m     |      |            |     |              |         |     |         |      |     |        |                                   |     |
|                                                                                                    | 8 212 (9,8)   | 黄带            | 女子           | 4     | -897.068     |      |            |     |              |         |     |         |      |     |        |                                   |     |
| 10         125         AT         A         HEVERANA           10         125         AT         HE         HE                                                                                                    | 9 214 (E)R 1  | fill.         | 女子           | 4     | -8971300m    |      |            |     |              |         |     |         |      |     |        |                                   |     |
| 日頃 キャンセル                                                                                                    | 10 215 AT 1   | 舟衣.           | 27           | 4     | -8127258     |      |            |     |              |         |     |         |      |     |        |                                   |     |
|                                                                                                    |               |               |              |       |              |      |            |     |              |         |     |         |      |     |        |                                   |     |
|                                                                                                    |               |               | _            |       |              |      | _          | _   |              |         |     |         |      |     |        |                                   | ι   |

# エントリーを解除(参加申込のキャンセル)する場合

(1) メニュー画面で (競技会エンドリー)、または (登録済み競技会一覧)をクリックします。

| NISHI AC 核 |                                                                                  |
|------------|----------------------------------------------------------------------------------|
|            | 「2019年月5日(金)<br>「夢知道、熱性が高り最低サービスをご利用いただき第二<br>ありがようごさいます。<br>本年もどうぞよろしくお願いいたします。 |
| 操作方法       |                                                                                  |

#### (2) 競技会一覧画面が表示されます。

#### (2-1)「競技会エントリー」をクリックした場合の競技会一覧 エントリー期間外は「エントリー」関連ボタンがクリックできません。その場合は、手順(2-2)を実施してください。

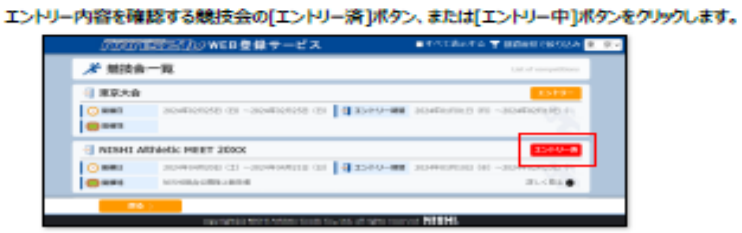

#### (2-2)「登録済み競技会一覧」をクリックした場合の競技会一覧

本面面は、「エントリー済」、及び「エントリー中」の競技会のみ一覧表示されます。 エントリー(参加申し込み)内容を確認する競技会の[エントリー確認]ポタンをクリックします。

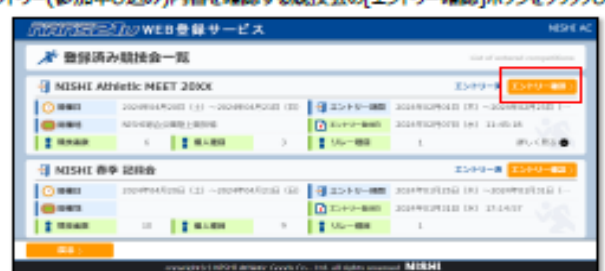

#### (3) 個人種目 エントリー情報 閲覧画面が表示されます。

[エントリー解除]ボタンをクリックします。

| のためのまたまた」のWEB登録サービス                   |                  |                   |     |      |                  |                                               |                  |                                                         | NESHE AC          |         |          |  |
|---------------------------------------|------------------|-------------------|-----|------|------------------|-----------------------------------------------|------------------|---------------------------------------------------------|-------------------|---------|----------|--|
| 参 競技者 DNDSHI AC】 HEHI AMARK MEET 2000 |                  |                   |     |      |                  |                                               |                  |                                                         | Parasonal sources |         |          |  |
| MCROT<br>こからい                         |                  |                   |     |      | 100              | 「開催」を採用                                       |                  | BREAK-THE BREAK AND AND AND AND AND AND AND AND AND AND |                   |         |          |  |
|                                       |                  |                   |     |      | 255404           | R : 690 m                                     |                  |                                                         |                   |         |          |  |
|                                       |                  |                   |     |      | 00F : \$2,300 PI |                                               |                  |                                                         |                   |         |          |  |
| tont-                                 | E.S.             | HER.              |     |      | (14)             | #101611                                       | etetti.:         | 010501.2                                                | #3053-1           | eletter | (RANDON) |  |
| 291                                   | 100 10           | ARM SHONE         | 28  | .87  | 10               | - 858 v 1000<br>10-30                         |                  |                                                         |                   |         | 1.299    |  |
| 191                                   | 50 Ka            | Angene takuni     |     | 87   | *                | -80091135001<br>(1.00700/9.14<br>(0)<br>16.05 | -885410<br>88    |                                                         |                   |         | 1.00     |  |
| 204                                   | 47-28<br>248-385 | KIRA Yayar        | 25  |      | 4                | -8877-03202<br>04                             |                  |                                                         |                   |         |          |  |
| 282                                   | A0170<br>乙酸 用    | 000-0-0 ikm       | 29  |      | 4<br>120         | -80971000m<br>505020                          |                  |                                                         |                   |         | 1,200    |  |
| 218                                   | 16.97<br>MR 48   | DOCK Kepi         | 25  |      | 4                | -8097100m                                     | -@#710310<br>108 |                                                         | _                 |         | 1.000    |  |
| 28.2                                  | 1312<br>84 MR    | F.17182.75K)      | .94 | 2.7  | 4<br>100         | -807.888                                      |                  | 1040                                                    | Harriston - Lotte |         |          |  |
| 22.4                                  | 10 H<br>40 Ye    | 30M0109-0 Chillio |     | 11.7 | 4<br>190         | -810712000                                    |                  |                                                         |                   |         |          |  |
|                                       | LIPCE.           |                   | -   | -    |                  |                                               |                  |                                                         |                   |         | 1.000    |  |

#### (4) エントリー解除確認メッセージが表示されます。

#### [OK]ポタンをクリックします。

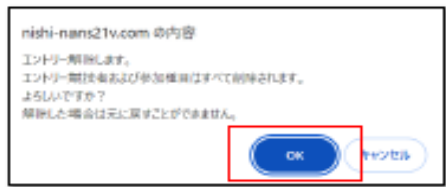